## HOIKA

## Ohje rekisteröitymiseen ja ilmoittautumiseen

Avaa selaimessa sivu https://go.hoika.net/

Heti alkuun pitää valita oma seura eli Paraisten Sport

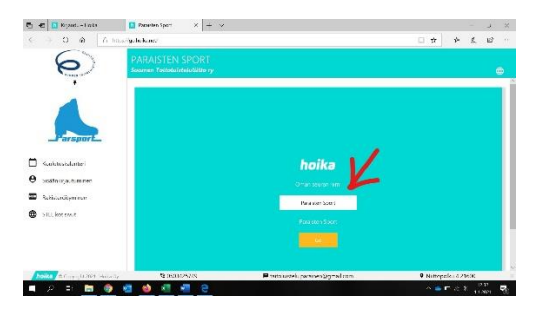

Tämän jälkeen pääset seuran omalle sivulle, jossa voit rekisteröityä käyttäjäksi. Jos sinulla on jo henkilökohtainen, **ei lapsesi**, tunnus Hoikaan, voit kirjautua sillä sisään. Unohtuneen salasanan saa tilaamalla sen sähköpostiin.

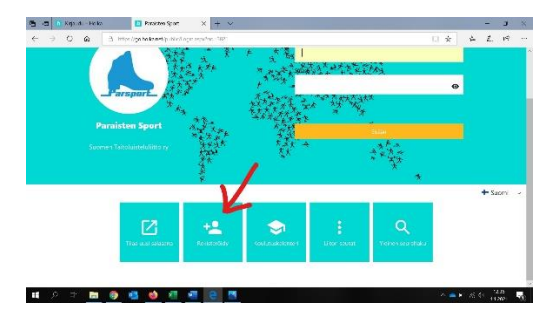

Täytä rekisteröintisivun tiedot omilla tiedoillasi.

Valitse rooli seurassa kohtaan MUU, mikäli et ole itse mukana aikuisluistelussa.

Mikäli järjestelmä herjaa kohdassa kilpailusarja, valitse vaihtoehto - -

Kun olet rekisteröitynyt, saat sähköpostiisi kirjautumislinkin ja salasanan.

Kirjaudu omalle jäsensivullesi ja lisää lapsesi/lapsiesi tiedot klikkaamalla sivun yläreunan LISÄÄ ALIKÄYTTÄJÄ painiketta.

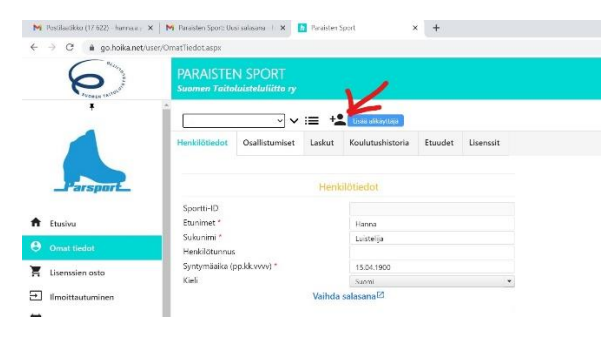

Täytä avautuvaan lomakkeeseen lapsesi tiedot. Voit lisätä kohtaan sähköposti oman osoitteen sekä lisäosoitteita erottamalla ne kaksoispisteellä, jolloin seuran lähettämät sähköpostit tulevat kaikkiin osoitteisiin.

Kun olet täyttänyt lapsen tiedot, palaa vielä takaisin lapsen lomakkeelle ja täytä henkilötunnus kohta. Henkilötunnus tarvitaan, jotta järjestelmä tunnistaa lapsen lisenssin.

## ILMOITTAUTUMINEN LUISTELUN KEVÄTKAUDELLE

Valitse ylävalikosta lapsesi tiedot ja vasemmasta sivupalkista kohta ILMOITTAUTUMINEN

Ilmoittautumissivulla näkyy kaikki ryhmät, joihin voi ilmoittautua. Klikkaamalla kuvan ympyröityä kohtaa, saat lisätietoja kaikista ryhmistä.

| RAISTEN SPORT     |                            | 100 M 100 M 100 M 100 M 100 M 100 M 100 M 100 M 100 M 100 M 100 M 100 M 100 M 100 M 100 M 100 M 100 M 100 M 100 |                                                            |
|-------------------|----------------------------|----------------------------------------------------------------------------------------------------|------------------------------------------------------------|
|                   | NEVSA                      | faltioning and institution of                                                                                   |                                                            |
|                   | Voltos kara                | Tava UG" v                                                                                                    |                                                            |
|                   | Contraction of             |                                                                                                    | Q                                                          |
|                   | (-> Van                    | <b>V</b> ла                                                                                                    | No.                                                        |
| Etaileu           | Witte Alignment            | no-romainin the 1 CAU-100D shaped just to 10.00-1000, as                                                        | Passier (Med)                                              |
| Omat ticeot       | Calle<br>Miller Parada the | na – tiintaa ni oo 10.00-17.00 ja tamaanii * 17.000-10.00                                                       | Paulour jaines                                             |
| Inciteoranina     | COD Laboration.            | tinks in the $0.10^{-1.1}\mathrm{H}$ process matrix for $15.40^{-12.10}$                                        | Manifed y particip                                         |
| Reslatesislanteri | Writee Starszistera        | . Since it is the first the $(\lambda, \omega)$ proper matrixing the first to $(\lambda, \omega)$               | (Saulices judicit)                                         |
| STLL Retriever    | With Milerden              | manan televisio in 1910 1920, disabilit for 1949 1919, tonakin for 1949                                         | n te de la commercial de la tel e teure tenneciale (adoré) |
| Kejaadu alos      | These Stands               |                                                                                                    |                                                            |
|                   |                            |                                                                                                    |                                                            |

Valitse oikea ryhmä ja klikkaa kohtaa ILMOITTAUDU.

Jos olet epävarma mihin ryhmään lapsesi tulee ilmoittaa, ota yhteyttä seuran vastuuvalmentajaan. Yhteystiedot löytyvät seuran nettisivuilta.

Mikäli lapsesi luistelee kahdessa eri ryhmässä, niin ilmoita hänet molempiin ryhmiin.

Seuraavalla sivulla saat yhteenvedon ilmoittautumisesta ja kustannuksista. Jos olet ilmoittanut lapsesi useampaan ryhmään, mutta hän ei luistele täyttä määrää ryhmissä, on hinta väärin. Laita asiasta sähköpostia seuralle, jotta laskusi korjataan oikein <u>taitoluistelu.parainen@gmail.com</u>

| M Factland (ap (17 (23) - herr X   M )                                                                                                    | Realizes Sport Ousisaless 🗴 🚺       | Pareiston Spart 🛛 🗶 🚺 Pe    | akter Sport 🛛 🗙 📘 Paraisten Sport | × +                      | 0 ×  |
|----------------------------------------------------------------------------------------------------|-------------------------------------|-----------------------------|-----------------------------------|--------------------------|------|
| O B gohokunt/user/Lasentuoniaspr O O |                                     |                             |                                   | \$ ±                     | 0 :  |
| 0                                                                                                    | PARAISTEN SPOR                      | T<br>to ry                  |                                   |                          |      |
|                                                                                                    | A                                   |                             |                                   |                          |      |
|                                                                                                    | limoitettava henkilö Testi Käyttäjä |                             |                                   |                          |      |
| - arsourt                                                                                                    | Nimi                                | Aika                        | Hinta                             |                          |      |
| 0                                                                                                    | Starts ghest                        | saataan kis 16.00 (17.00 ja | 280.6                             |                          |      |
| ft Etusieu                                                                                                    | Kouse Kevall 2021                   |                             | u c                               |                          |      |
| Omat tiedot                                                                                                    |                                     |                             | Phonesis 200 C                    |                          |      |
| Lisenssien osto                                                                                                    | _                                   |                             |                                   |                          |      |
| Imoltautuminen                                                                                                    | Palaa                               |                             | Hyviley                           |                          |      |
| 🛗 Koulutuskalenteri                                                                                                    |                                     |                             |                                   |                          |      |
| STLL kotisivet                                                                                                    |                                     |                             |                                   |                          |      |
| U Kirjauda sios                                                                                                    |                                     |                             |                                   |                          |      |
| holks @ Caparight 2021 . Huika Oy                                                                                                    | tt 0503425749                       | 🖬 tsitoluk                  | teluperainen@gmail.com            | Nistopoku 4 21600        | ×    |
| 🎟 🔎 🖃 📑 🌍                                                                                                    | 🔹 🧉 🚳                               | e 🖪                         |                                   | ^ <b>●</b> • · ≪ (0 - 18 | an 🖏 |

Klikattuasi kohtaa HYVÄKSY, saat laskun. Sama lasku tulee myös sähköpostiisi.

Laskulla on 6 viikkoa maksuaikaa.

Nyt järjestelmä on otettu haltuun ja lapsi ilmoitettu harrastuksen pariin. Jatkossa voit päivittää omia ja lapsesi tietoja helposti Hoikan kautta.

Suuri kiitos avusta 😊